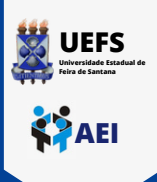

## TUTORIAL DE CADASTRO NA REDE WI-FI UEFS\_ACADEMICA / REDE CAFe COM SMARTPHONE

Para acessar a rede wi-fi UEFS\_ACADEMICA será necessário realizar cadastro, ler e concordar com o Termo de Uso no link: https://cdu.uefs.br/app/first-access, como descrito abaixo.

## Insira seu vínculo com a UEFS: Aluno. Instruções de Acesso à Rede Instruções de **UEFS e Rede** Instruções de Acesso CAFe CAFe Acesso à Rede Selecione o Vínculo ۲ Para primeiro acesso ou recuperação de UEFS e Rede senha da Rede UEFS e Rede CAFe, preencha o formulário abaixo CAFe 0 Servidor Técnico Para primeiro acesso ou recuperação Aluno 0 de senha da Rede UEFS e Rede CAFe, preencha o formulário abaixo: 0 Professor 10 Aluno Digite sua senha do Sagres 0 Aluno Declaro que lí e estou de Digite sua matrícula acordo com os Termos de Uso da Rede WIFI 1 Enviar UEFS\_ACADEMICA. Após selecionar seu vínculo, digite sua matricula e Ζ sua senha de acesso ao Sagres. Cdu.uefs.br C AA 3 Seu cadastro está realizado com sucesso! Û Instruções de acesso Cadastro realizado/atualizado cor sucesso! A Prezado(a) estudante, seu cadastro foi realizado/atualizado na Rede UEFS e Rede CAFe. Com esse cadastro você terá acesso à Rede Wi-Fi UEFS\_ACADEMICA e ao conteúdo assinado do Portal de Periódicos da CAPES disponível para a Agora basta UEFS. apenas acessar o Para acessar a Rede CAFe, clique aqui, Ao wi-fi da rede encaminhado ao Portal Capes insira sua MATRÍCULA e a mesma senha de acesso ao SAGRES! **UEFS\_ACADEMICA** Para acessar a rede UEFS\_ACADEMIC e efetuar os acesse o tutorial aqui próximos passos desse tutorial.

UEFS Devendent Estant for Finde Station

1

## TUTORIAL DE CONEXÃO NA REDE WI-FI UEFS\_ACADEMICA COM SMARTPHONE

Clique no ícone de wi-fi na parte superior da sua área de trabalho do celular, localize a rede UEFS\_ACADEMICA e clique em "conectar"

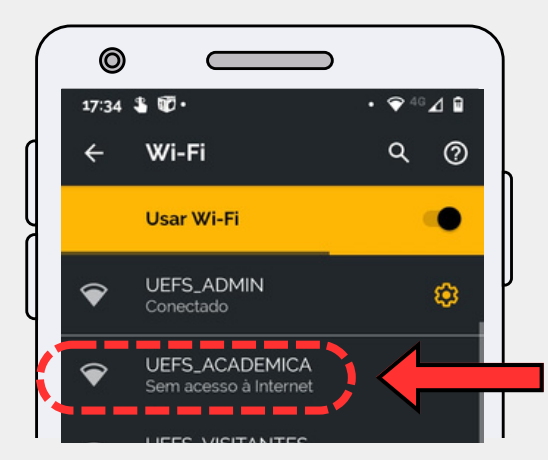

Preencha atentamente aos itens: Método EAP: TTLS, Autenticação da Fase 2: PAP, Certificado CA: Não validar, Identidade: Sua Matrícula da UEFS e Senha: Sua senha do SAGRES. Role a página até a opção: CONECTAR.

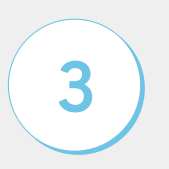

2

Após sua autenticação, você já estará conectado à rede wi-fi UEFS\_ACADEMICA.

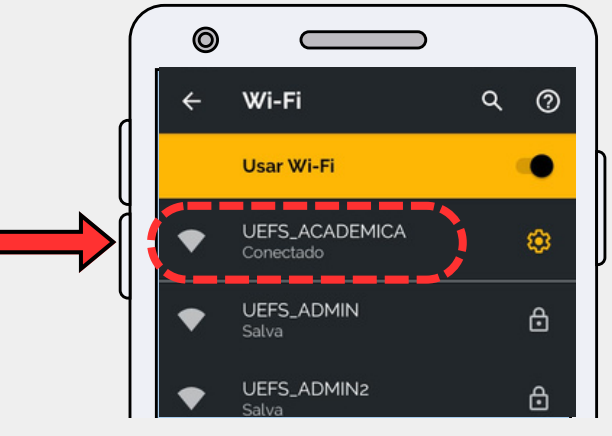

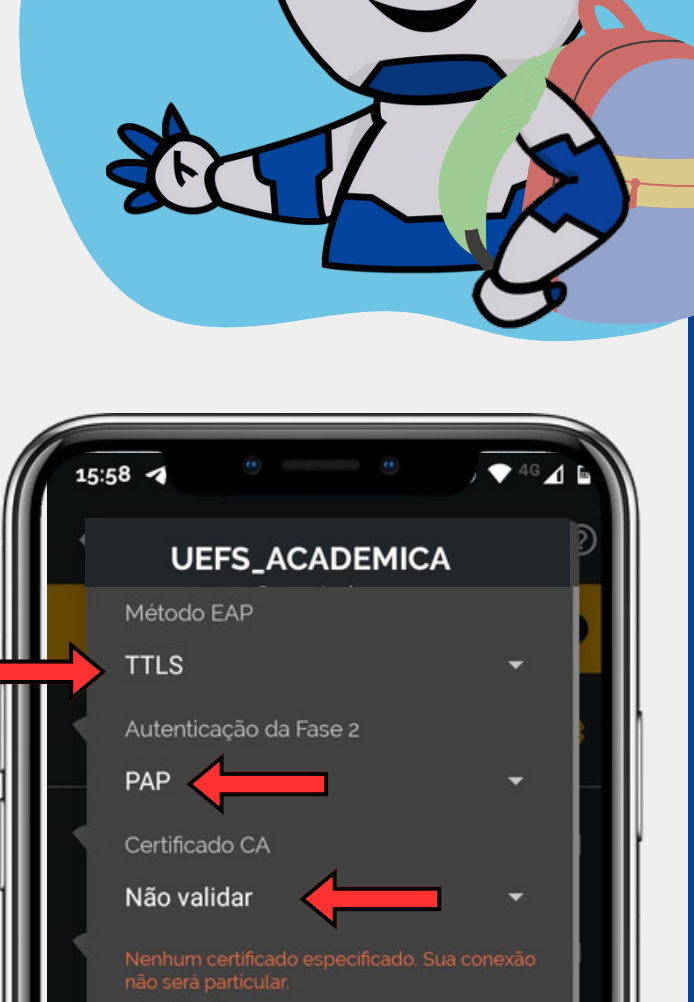

Identidade

Identidade anônima

🗌 Exibir senha

Cancelar

( lacksquare

Conectar

O cadastro é necessário para realização do seu primeiro acesso. Também é necessário refazê-lo caso haja mudança da sua senha no Sagres.